# PARANÁ

#### GOVERNO DO ESTADO SECRETARIA DA EDUCAÇÃO E DO ESPORTE

SISTEMA EDUCACIONAL DA REDE DE PROTEÇÃO SERP

> TUTORIAL PARA USUÁRIOS CADASTRADOS <u>RECUPERAÇÃO DE SENHA</u>

## SISTEMA EDUCACIONAL DA REDE DE PROTEÇÃO - SERP

PARANA GOVERNO DO ESTADO SECRETARIA DA EDUCAÇÃO E DO ESPORTE

#### **TUTORIAL PARA CADASTRO DE NOVOS USUÁRIOS** RECUPERAÇÃO DE SENHA

SECRETARIA DE ESTADO DA EDUCAÇÃO E DO ESPORTE DO PARANÁ DIRETORIA DE TECNOLOGIAS EDUCACIONAIS DEPARTAMENTO DE GOVERNANÇA E DADOS EDUCACIONAIS COORDENAÇÃO DE REGISTROS EDUCACIONAIS

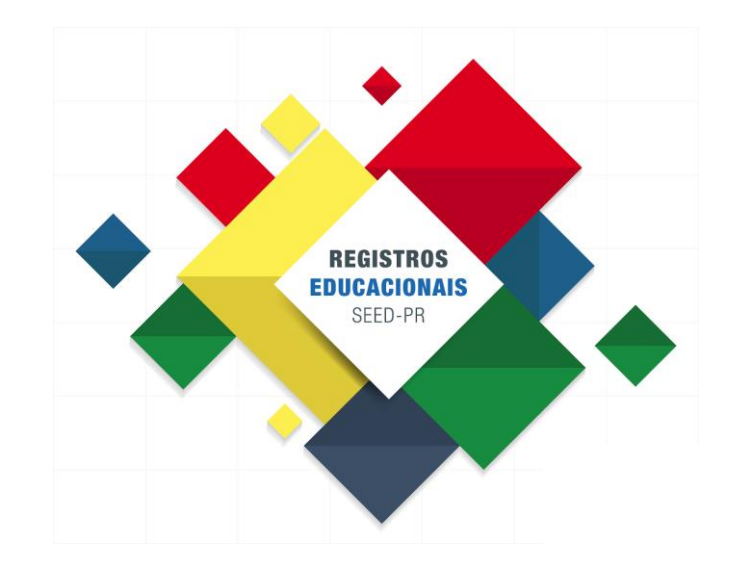

### **TUTORIAL PARA USUÁRIOS CADASTRADOS**

RECUPERAÇÃO DE SENHA

Visando a consolidação de critérios mais consistentes de segurança, a criação e atualização de contas/cadastros de acesso aos sistemas desenvolvidos pela CELEPAR devem ser realizados pelos <u>próprios usuários</u>.

Se for necessário realizar a recuperação de senha, o usuário deverá fazê-lo através da Central de Segurança.

A recuperação de senha deverá ser feita pelo próprio usuário, através da Central de Segurança.

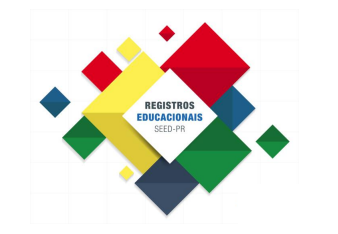

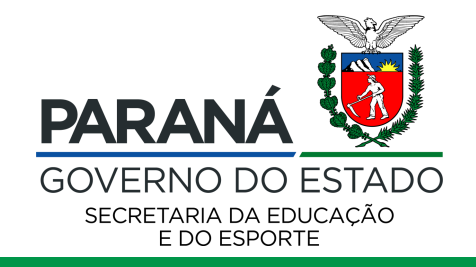

#### **RECUPERAÇÃO DE SENHA** 1º PASSO - acesso

Acessar o site da Central de Segurança:

# c.pr.gov.br/cs

|                                                                        |       | OPÇO     | ES DE LOGIN            |               |
|------------------------------------------------------------------------|-------|----------|------------------------|---------------|
|                                                                        |       | <u>P</u> | Central de Segurança   |               |
|                                                                        |       |          | SMS                    | CPF ou E-Mail |
| PARANÁ<br>GOVERNO DO ESTADO<br>Ceptral de                              |       |          | Token PIÁ (aplicativo) | Senha         |
| Segurança                                                              |       |          | Certificado Digital    | ACESSAR       |
|                                                                        |       |          | Expresso               |               |
| CELEPAR<br>Translation de Información<br>e Constituição de Información |       | Ainda    | não sou cadastrado     |               |
|                                                                        |       | Recup    | erar / Alterar Senha   |               |
| Clicar na op                                                           | ção   |          |                        |               |
| "Recuperar/Al                                                          | terar |          |                        |               |
| Senha"                                                                 |       |          |                        |               |

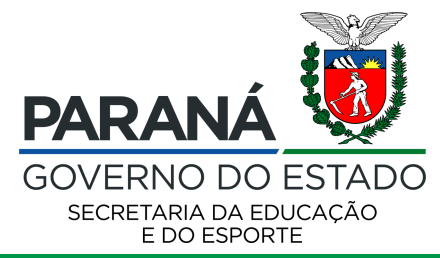

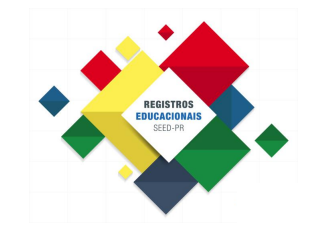

#### **RECUPERAÇÃO DE SENHA** 2º PASSO – identificação do usuário

Após clicar na opção "Recuperar / Alterar Senha", abrirá uma nova janela para inserir o seguinte dado:

• Número do CPF (somente números).

| Central de<br>Exercisión Segurança |                                       |
|------------------------------------|---------------------------------------|
| Recuperar / Alterar Senha          |                                       |
| Informe o CPF *                    | Somente números                       |
|                                    | * Campos de preenchimento obrigatório |
|                                    | Próximo                               |
|                                    |                                       |
|                                    |                                       |
|                                    |                                       |
|                                    | CELEPAR<br>Promotioner worder         |
|                                    |                                       |

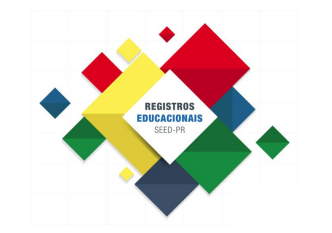

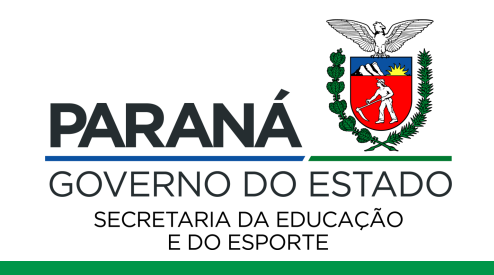

#### **RECUPERAÇÃO DE SENHA** 3º PASSO – código de autenticação

- Selecionar o meio de contato\* (Celular ou E-mail) para receber o código de autenticação de 06 dígitos;
- II. Após, digitar o código recebido.

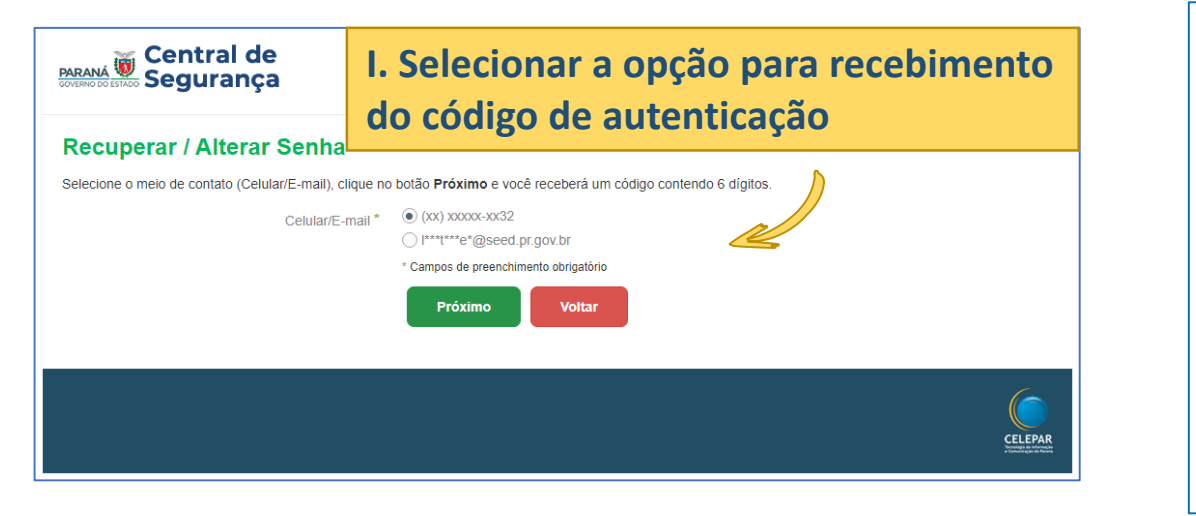

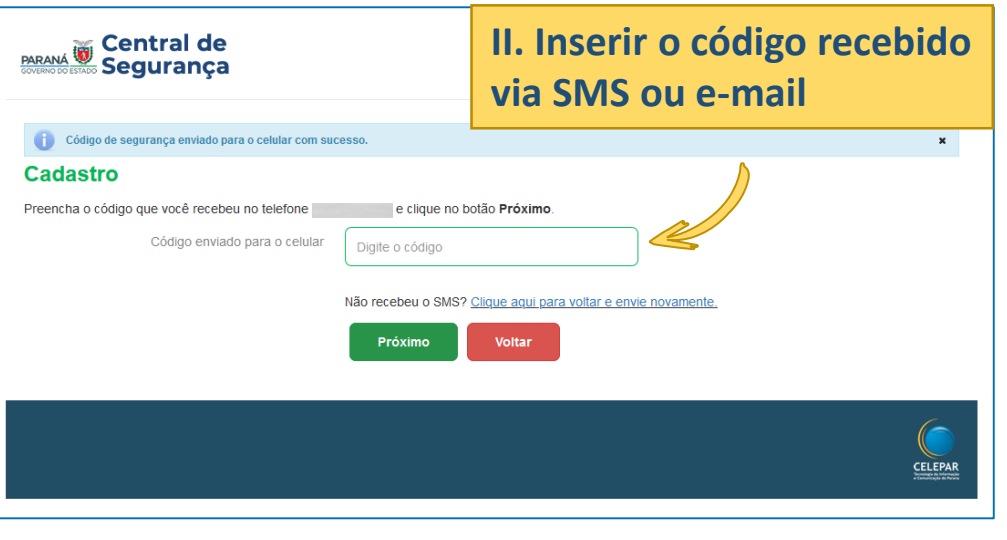

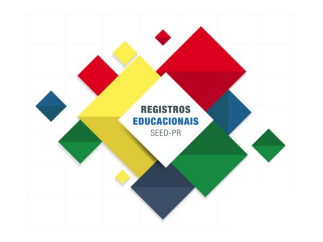

\* Para os cadastros realizados no antigo sistema Sentinela, não havia a opção de identificação através do número do celular. Dessa forma, o código de autenticação será encaminhado diretamente por e-mail

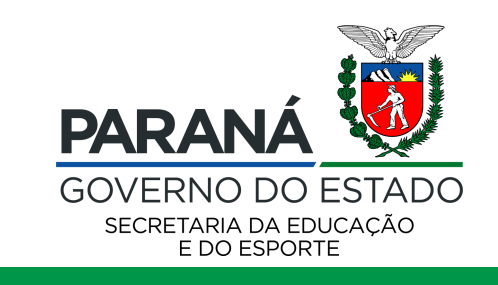

#### **RECUPERAÇÃO DE SENHA** 4º PASSO – redefinição de senha

Cadastrar a nova senha da Central de Segurança, que também será utilizada para acesso ao SERP.

A senha deverá conter, no mínimo, 08 caracteres. Sendo obrigatório, pelo menos, uma letra e um número.

| Central de<br>EXTENSIÓN ESTADO Segurança                  |                                                                                                    |
|-----------------------------------------------------------|----------------------------------------------------------------------------------------------------|
| Cadastro<br>Dados Opcionais.<br>Senha<br>Confirme a senha | A senha deverá conter, no mínimo, 8 caracteres. Sendo<br>obrigatório, pelo menos, uma letra e um número.<br>Por favor, informe a<br>senha<br>Digite sua senha novamente<br>Voltar |
|                                                           | CELEPAR                                                                                                    |

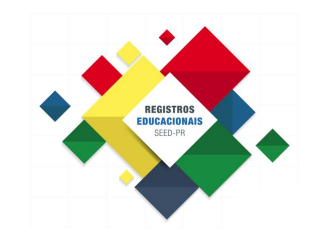

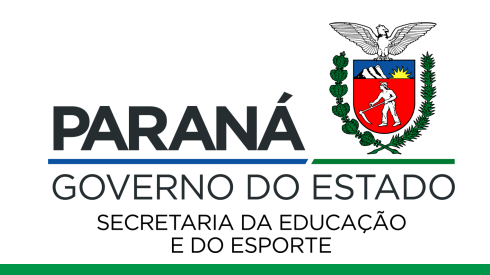